# **GUIA ANTENA BGAN**

INSTALAÇÃO & ORIENTAÇÃO

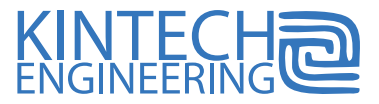

#### **GUIA ANTENA BGAN |** INSTALAÇÃO & ORIENTAÇÃO

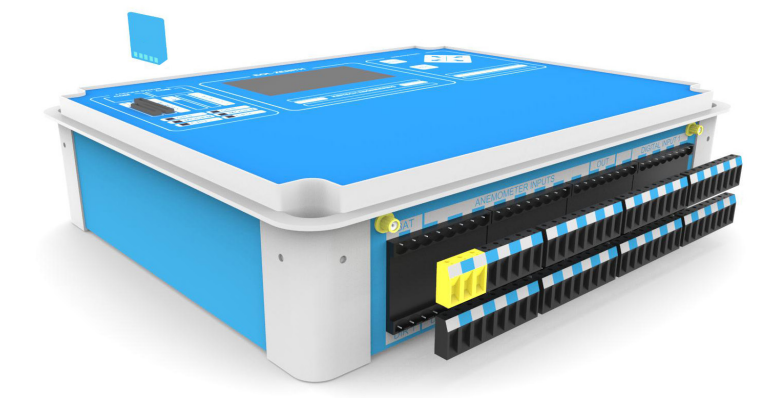

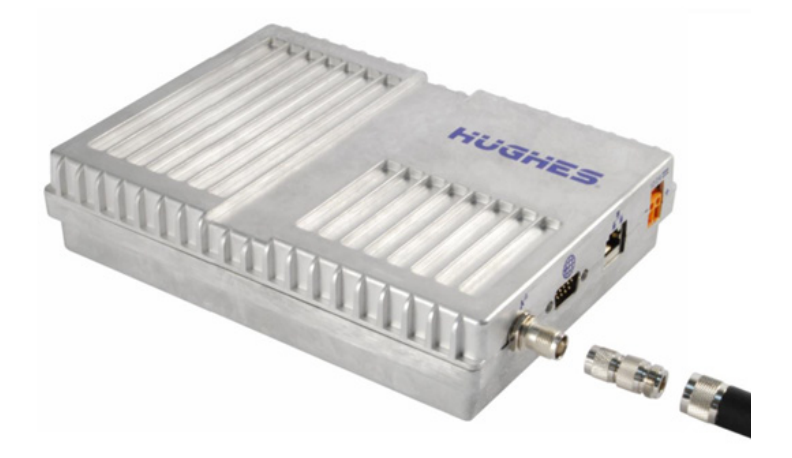

#### AQUI ESTÃO AS COISAS QUE VOCÊ IRÁ APRENDER QUANDO VOCÊ TIVER LIDO ESTE GUIA ANTENA BGAN:

- (1) Como preparar o EOL Zenith, o Moxa e o modem BGAN
- (2) Como instalar e pré-orientar a Antena BGAN
- (3) Como fazer um ajuste fino da Antena BGAN
- (4) Como configurar a comunicação BGAN no EOL Manager

Se você precisar de suporte técnico para configurar esses dispositivos, visite o nosso site, www.kintech-engineering.com e clique em "Technical Support." Você também pode entrar em contato com a nossa equipe de suporte técnico através do telefone e/ou e-mail.

### 1. Como preparar o EOL Zenith, o Moxa e o modem BGAN

Verifique se todos os cabos estão conectados corretamente e as suas continuidades (de acordo com o diagrama de fiação mostrado abaixo).

Verifique se o data logger tem o arquivo .sit configurado corretamente de acordo com a comunicação BGAN no EOL Manager (consulte o capítulo 4).

Verifique se o chip SIM do BGAN está ativado corretamente, incluindo o plano de dados.

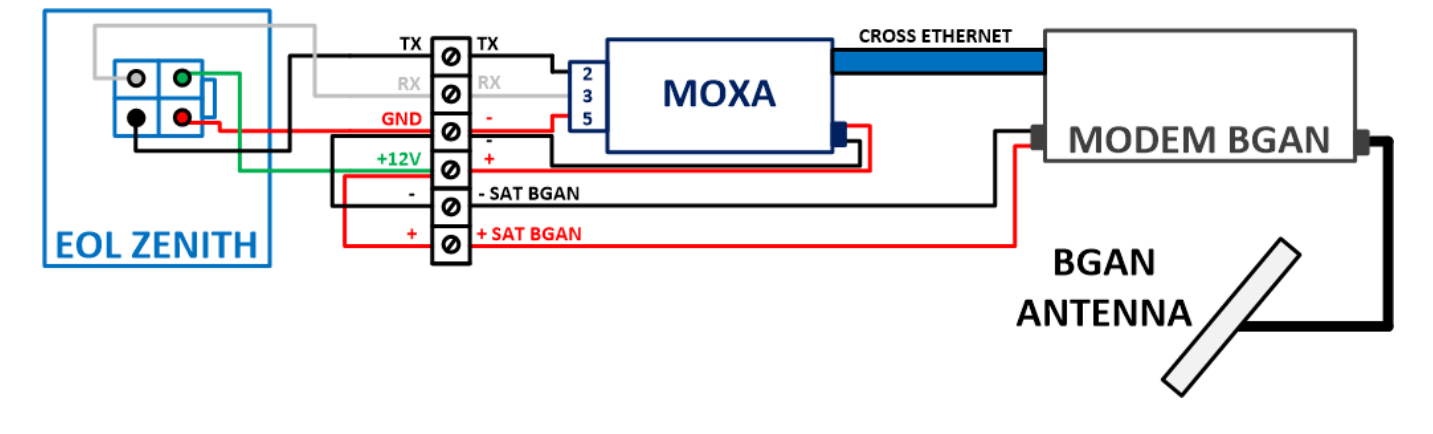

### 2. Como instalar e pré-orientar a Antena BGAN

O sistema BGAN funciona com uma **antena direcional**, o que significa que a orientação da antena é crucial para sua boa cobertura de sinal e operação.

Antes de instalar o boom de suporte da antena á torre, certifique-se de que a antena será instalada e orientada de tal forma a ter uma linha de visão clara entre a antena e o satélite (**sem obstruções**).

Siga estas etapas para verificar em que direção apontar a antena. Estas etapas devem ser realizadas no ar livre:

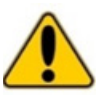

**Não fique na frente da antena.** Este dispositivo emite ondas de radiofreqüência de alta energia. Não coloque a cabeça ou outra parte do corpo na frente da antena satélite quando o sistema estiver operacional. Mantenha uma distância de pelo menos 1 m da frente da antena satélite.

💳 Ligue a antena de RF e parafuse a antena no boom de suporte (a orientação da antena final será ajustada mais tarde).

- Conecte o cabo cruzado Ethernet do modem BGAN ao seu laptop.
- 🖊 Ligue o modem BGAN.
- 🖊 Aguarde até que os LEDs Power e GPS estejam ligados (fixos).
- 🖉 Desative a conexão Wifi no seu laptop.
- 📨 Abra "Painel de Controle"> "Rede e Internet"> "Central de Rede e Compartilhamento"> "Ethernet".
- 📨 Na aba "Status Ethernet", clique em "Configurações".
- 🖅 Na aba "Configurações Ethernet", clique em "Internet Protocol versão 4 (TCP / IPv4)".
- 💳 Na aba "Internet Protocol versão 4 (TCP / IP)", clique em "Obter um endereço IP automaticamente".
- Finalmente, clique em "OK" até sair do menu.

| → Y Y Panel de col           | ntrol > Redes e Internet > Centro de redes y re | ecursos compartidos             |                                                                                                    | V 🖑 Buscar en .                                                  |  |  |
|------------------------------|-------------------------------------------------|---------------------------------|----------------------------------------------------------------------------------------------------|------------------------------------------------------------------|--|--|
| ntana principal del Panel de | Ver información básica de la red y              | configurar conexion             | es                                                                                                    |                                                                  |  |  |
| ntrol                        | Ver las redes activas                           |                                 |                                                                                                    |                                                                  |  |  |
| mbiar configuración del      | Red 4                                           | Tipo de acc                     | so: Internet                                                                                                    |                                                                  |  |  |
| mbiar configuración de uso   | Red pública                                     | Conexiones                      | 📮 Ethernet                                                                                                    |                                                                  |  |  |
| mpartido avanzado            | 💡 Estado de Ethernet                            | ×                               | Propiedades de Ethernet                                                                                                    | × Propiedades: Protocolo de Internet versión 4 (TCP/IPv4)        |  |  |
|                              | General                                         |                                 | Funciones de red Uso compartido                                                                                                    | General Configuración alternativa                                |  |  |
|                              | Conexión<br>Conectividad IPv4: Internet         |                                 | Conectar con: Puede hacer que la configuración IP se asigne automáticamente s<br>red es compatible con esta funcionalidad. De lo contrario, deberá<br>consultar con el administrador de red cuál es la configuración IP<br>apropada. |                                                                  |  |  |
|                              | Estado del medio:                               | n acceso a la red<br>Habilitado | Co                                                                                                    | Obtener una dirección IP automáticamente                         |  |  |
|                              | Duración:                                       | 15 días 20:22:01                | Esta conexión usa los siguientes elementos:                                                                                                    | O Usar la siguiente dirección IP:                                |  |  |
|                              | Velocidad:                                      | 100,0 Mbps                      | Programador de paquetes QoS                                                                                                    | Dirección IP:                                                    |  |  |
|                              | Detalles                                        |                                 | Protocolo de multiplexor de adaptador de red                                                                                                    | de Micros Máscara de subred:                                     |  |  |
|                              |                                                 |                                 | Controlador de protocolo LLDP de Microsoft     Protocolo de Internet versión 6 (TCP/IPv6)                                                                                                    | Puerta de enlace predeterminada:                                 |  |  |
|                              | Actividad                                       |                                 | Respondedor de detección de topologías de<br>Controlador do 5/5 del anima do detección                                                                                                    | nivel de \ Obtener la dirección del servidor DNS automáticamente |  |  |
|                              | Enviados —                                      | - Recibidos                     | <ul> <li>Controlador de E/S del asignador de detecció.</li> <li></li> </ul>                                                                                                    | Usar las siguientes direcciones de servidor DNS:                 |  |  |
|                              |                                                 |                                 | Instalar Desinstalar Pm                                                                                                    | niedades Servidor DNS preferido:                                 |  |  |
|                              | Bytes: 1.654.896.573                            | 5.436.747.353                   | Descripción                                                                                                    | Servidor DNS alternativo:                                        |  |  |
|                              | Propiedades Ocehabilitar                        | Diagnosticar                    | Protocolo TCP/IP. El protocolo de red de área exter<br>predeterminado que permite la comunicación entre<br>redes conectadas entre sí.                                                                                                | nsa<br>rarias Validar configuración al salir Opciones avanzadas  |  |  |
|                              |                                                 |                                 |                                                                                                    |                                                                  |  |  |

🖊 Abra o navegador da Web para acessar o terminal BGAN digitando o seguinte endereço IP padrão: 192.168.128.100.

| N            | / Nueva pestaña |   |   | ×               |
|--------------|-----------------|---|---|-----------------|
| $\leftarrow$ | $\rightarrow$   | G | ß | 192.168.128.100 |

Na parte inferior do **STATUS** (indicado como "Pointing Info" mostrado abaixo) pode encontrar a orientação recomendada e a inclinação da antena BGAN. Agora aperte o boom de suporte à torre de acordo com esta orientação e incline a antena BGAN como indicado. Ajustar a antena BGAN aproximadamente como indicado no **diagrama de ângulo de inclinação** abaixo (ex. 46,5°).

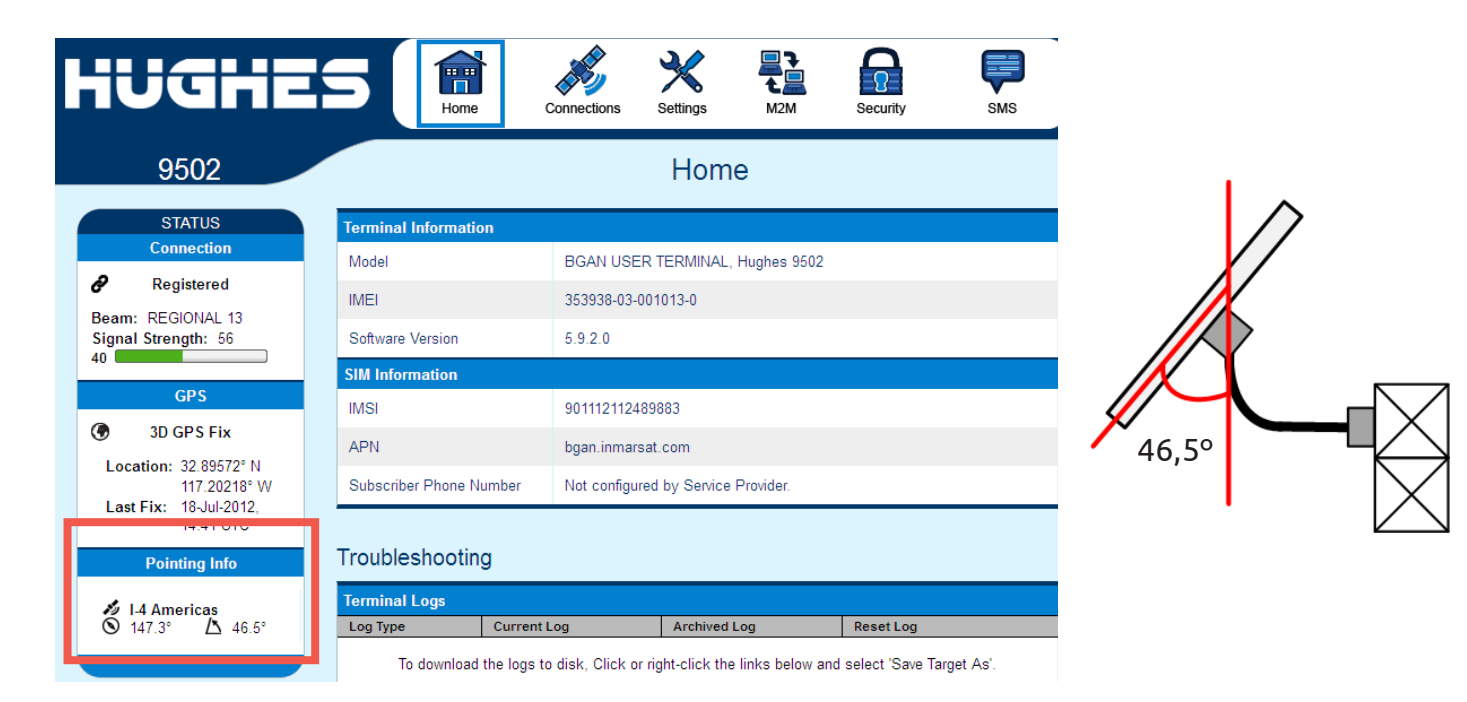

Na parte superior do **STATUS** (indicado como Conexão - "Connection" - mostrado abaixo), verifique a barra verde para verificar a **Intensidade do Sinal - "Signal Strength"**. Qualquer valor superior a 50 dB é adequado para uma boa cobertura de sinal (ex. 56 dB).

| HUGHE                                    | S R                  | Connections | Settings     | ₽<br>t<br>M2M | Security | SMS |
|------------------------------------------|----------------------|-------------|--------------|---------------|----------|-----|
| 9502                                     |                      |             | Hom          | е             |          |     |
| STATUS                                   | Terminal Information |             |              |               |          |     |
| Connection                               | Model                | BGAN USE    | ER TERMINAL, | Hughes 9502   |          |     |
| Registered                               | IMEI                 | 353938-03-  | 001013-0     |               |          |     |
| Beam: REGIONAL 13<br>Signal Strength: 56 | Software Version     | 5.9.2.0     |              |               |          |     |
|                                          | SIM Information      |             |              |               |          |     |
| GPS                                      | IMSI                 | 9011121124  | 489883       |               |          |     |

Zaia do terminal BGAN do seu navegador da Web e desligue o modem BGAN.

🥭 A imagem a seguir mostra os satélites Immarsat e seu mapa de cobertura.

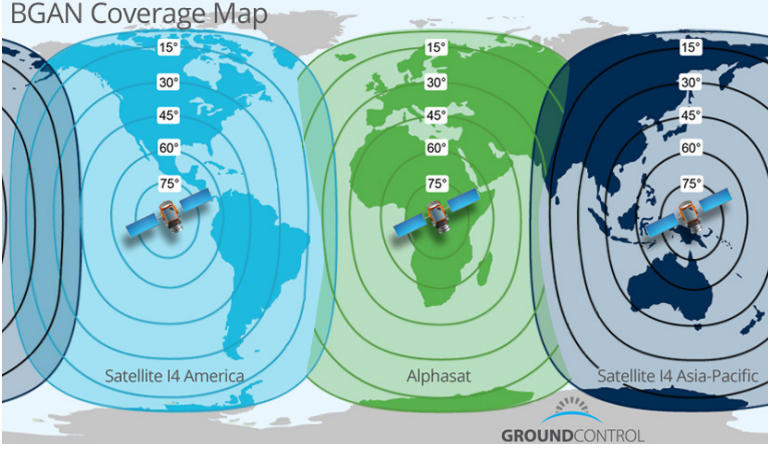

## 3. Como fazer um ajuste fino da Antena BGAN

Tem seguida, desconecte o cabo ethernet do seu laptop e conecte-o novamente ao Moxa Nport.

Ligue o modem BGAN.

Os LEDs do BGAN realizam uma seqüência de inicialização que dura 25-30 segundos. Aguarde até que o Power LED no painel frontal comece a piscar com os outros dois LEDs desligados.

Com o Power LED piscando, pressione o "Function Button" (< 2 segundos, sem segurá-lo). Se for feito corretamente, os três LEDs começarão a piscar ao mesmo tempo. O modem agora entra no **modo de orientação**.

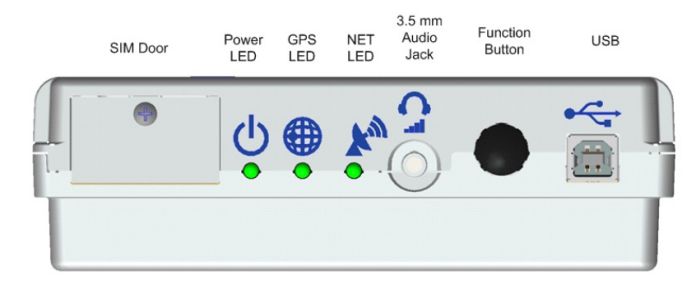

Uma vez que o modem está no modo de orientação, há duas opções para ajustar a antena BGAN:

**a. Fones de ouvido:** Insira os fones de ouvido na entrada de áudio 3,5 mm no modem. Estes fones não são fornecidos com o equipamento, embora a maioria dos fornecidos com celulares são compatíveis. O modem BGAN emitirá um sinal sonoro proporcional à cobertura de satélite. Quanto melhor a sua orientação for e, portanto, a cobertura, mais nítido e mais rápido o sinal sonoro será.

**b.** Voltímetro (recomendado): Insira o cabo de áudio fornecido com o terminal de conexão branco no modem BGAN. Agora meça a tensão DC com um voltímetro (veja a foto da direita). O modem irá gerar uma tensão diretamente proporcional á orientação correta da antena BGAN e, portanto, ao sinal de cobertura do satélite. Recomendase deixar a antena BGAN parafusada no boom de suporte com um valor de 2,5 V ou mais, **nunca inferior a 2 V,** para uma boa comunicação. Quanto melhor for a sua orientação e, portanto, a cobertura de sinal, maior será o valor da tensão (ex. 3,23 V).

Quando você tiver feito o ajuste final da antena, fixar sua posição sobre o boom de suporte.

Pressione o "Function Button" (< 2 segundos, sem segurálo) para sair do modo de orientação.

Para confirmar que a orientação da antena BGAN está correta e o modem está disponível para comunicar, **aguarde** até que os três LEDs permaneçam acesos. Pode demorar cerca de 2-5 minutos para ficarem acesos, após uma seqüência de ligar e desligar. Se os 3 LEDs não permanecerem fixos (acesos) após alguns minutos, inicie o processo de orientação novamente (a partir do capítulo 2).

Faça uma conexão em tempo real usando o EOL Manager do escritório para verificar que tudo está OK.

#### Resumo dos três LEDs:

Veja á direita o diagrama de fluxo dos LEDs do modem BGAN.

- Power LED fixo (aceso): alimentação OK.
- LED GPS piscando: Modem BGAN procurando sinal GPS.
- GPS LED fixo (aceso): sinal GPS OK.
- LED NET piscando: registrando na rede.

NET LED fixo (aceso) - três LEDs fixos (acesos): modem BGAN com cobertura satélite e pronto para comunicação.

**Nota:** Os três LEDs desligam após um minuto de inatividade para economizar energia. Para voltar a ligá-los e verificar o status do modem, pressione o Function Button - Botão de Função (< 2 segundos).

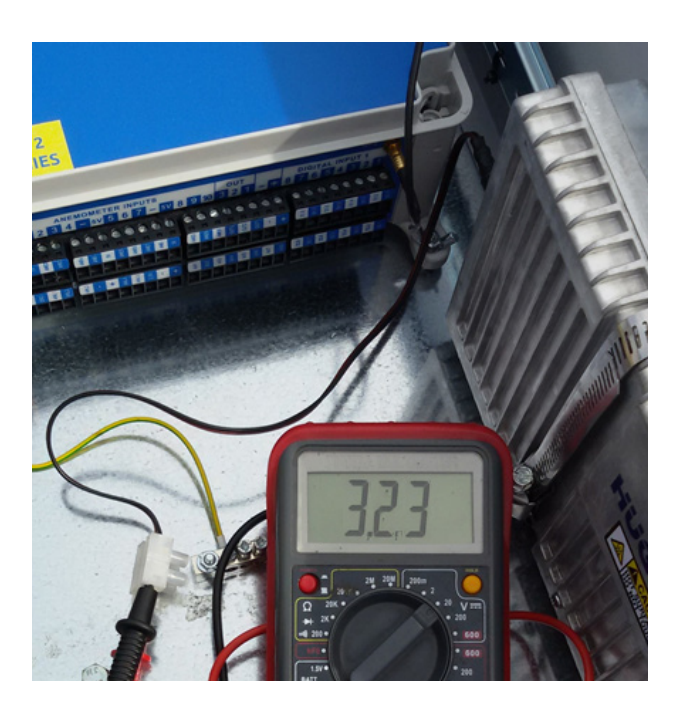

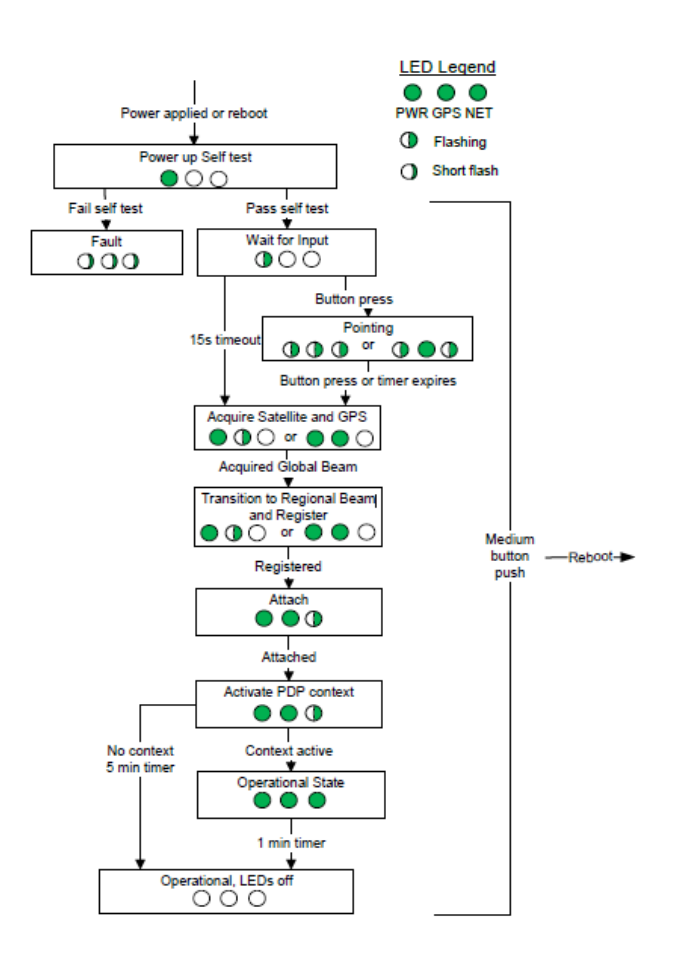

## 4. Como configurar a comunicação BGAN no EOL Manager

Abra o data logger correspondente no EOL Manager e clique em "Configurações"

Clique na aba "Comunicação do Logger" e selecione BGAN / TCP Tunnelna seção "Tipo de Modem".

| Into Inputs Cogger Communication Download Decoding After Download                                                                                                    | IQ MODUS                                                                                                    |
|----------------------------------------------------------------------------------------------------|----------------------------------------------------------------------------------------------------|
| Modem Type BGAN / TCP tunnel V PIN *                                                                                                    |                                                                                                    |
| Mobile Operator Setting (GPRS)       Image: Comparison of the set of the set of th | Power Management<br>✓ Power Saving Mode<br>✓ Only If Low Battery<br>Modem Switch On Time (1-23 UTC) 11<br>Modem Switch Off Time (0-23 UTC) 13 |
| ecurity  Enable Full Access Password  Password  Retype Password                                                                                                    | Enable Real Time Data Password Password Retype Password                                                                                       |
| mail From Logger Auto-Email Interval (1 to 15 days)                                                                                                    | 1 0                                                                                                    |
| Hour (0 to 23 UTC)                                                                                                    |                                                                                                    |
| Hour (0 to 23 UTC)<br>Sender Email Address                                                                                                    | SMTP Server                                                                                                    |
| Hour (0 to 23 UTC)<br>Sender Email Address<br>Recipient Email Address (1)                                                                                                    | SMTP Server<br>SMTP Port 25                                                                                                    |
| Hour (0 to 23 UTC)<br>Sender Email Address<br>Recipient Email Address (1)<br>Recipient Email Address (2)                                                                                                    | SMTP Server<br>SMTP Potr 25<br>SMTP User Name                                                                                                 |

Clique na aba "Download" e selecione a opção "Internet".

Clique em "Endereço IP estático" e digite o IP do modem BGAN no campo marcado como "Endereço IP".

Clique em "Conexão BGAN / TCP" e digite 950 no campo "Porta".

| By Internet                                                                                        | O By CSD Modem                                                                                                    |                                        | <ul> <li>By COM Port</li> </ul>               | Read Emails from Logger                     |                             |                         |
|----------------------------------------------------------------------------------------------------|----------------------------------------------------------------------------------------------------|----------------------------------------|-----------------------------------------------|---------------------------------------------|-----------------------------|-------------------------|
| IP Address Static IP Address BGAN / TCP tunnel Pot 950                                             | Port Name Mode                                                                                                    | m                                      | Port Name                                     | POP3 Server<br>Port<br>User Nam<br>Password | 110                         | Use SSL<br>Check Server |
| matic Download<br>Pnabled<br>Scheduling<br>Download at 13.00.00 (c)<br>Beginning on 17/09/2015 (v) | Local Time 💿 UTC                                                                                                    | - Remove Data<br>Alway<br>Neve<br>Even | From Logger Memory<br>ys<br>sr<br>y downloads | Timetable<br>Event<br>Modem ON<br>Modem OFF | Local Tim<br>13:00<br>15:00 | e UTC<br>11:00<br>13:00 |
| By Intervals     Every 7 days                                                                      | arvals Weekly Scheduling 7 days Sunday U Toesday U Wedheaday U Wedheaday U Wedheaday U Hunday U Saturday U Saturday | - Other Options                        |                                               |                                             |                             |                         |

KINTECH ENGINEERING www.kintech-engineering.com brasil@kintech-engineering.com Tel. +55 11 2639 7598